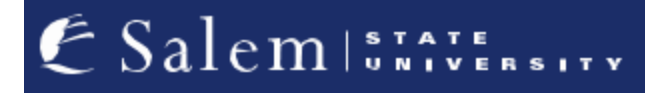

<u>navcenter@salemstate.edu</u> Phone: 978.542.8000 Fax: 978.542.8520

## **Student Navigation Center**

## How to: Find my enrollment appointment

1. Log into Navigator.

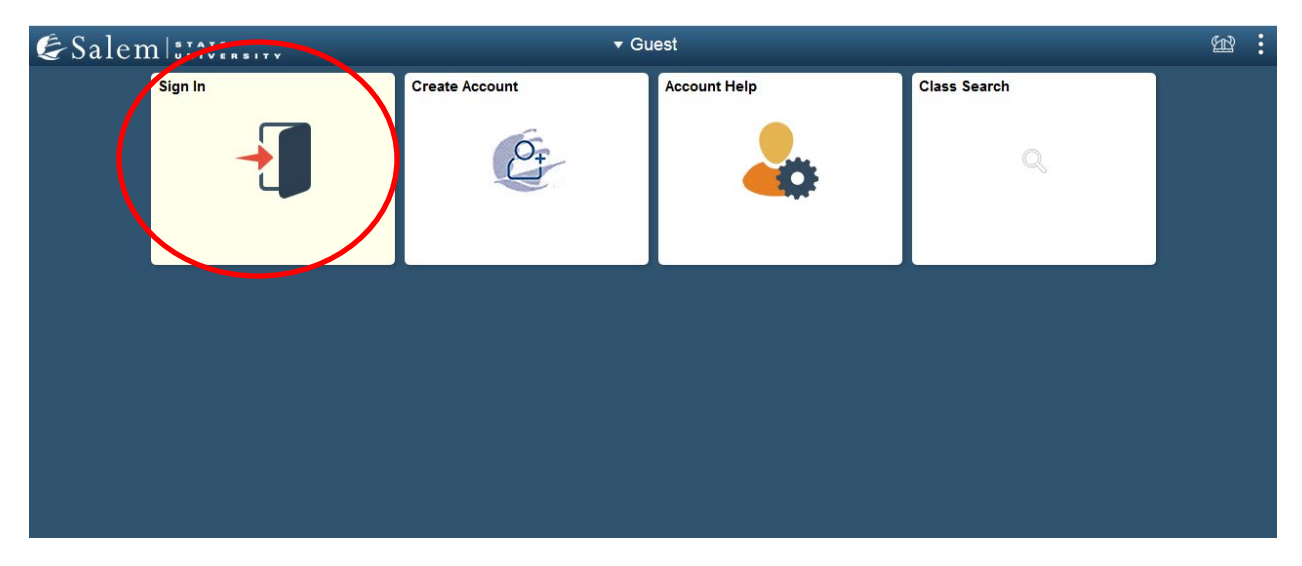

## 2. Once at the Student Homepage, click on "Manage Classes".

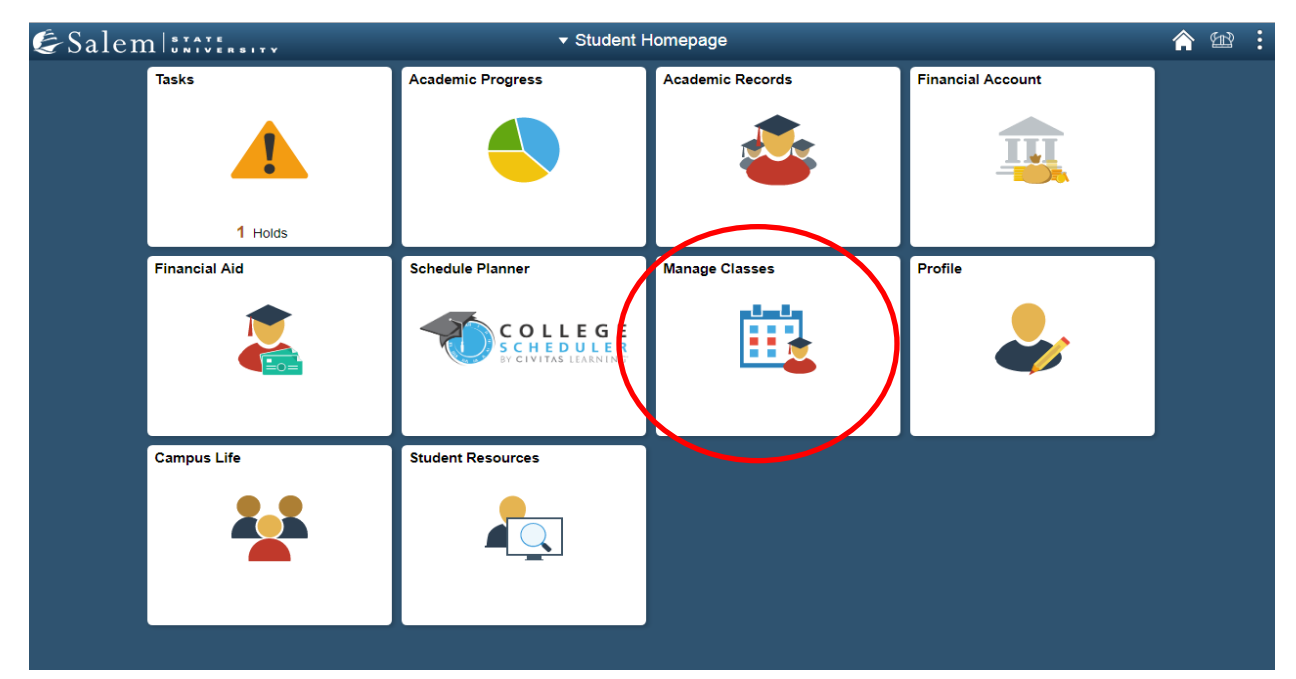

3. On the menu bar, click on "Enrollment Dates". Then, select the term that you would like to learn your enrollment date for and click "Continue".

| Student Homepage              |     |                    | Enrollm         | ent Shopping Cart      |
|-------------------------------|-----|--------------------|-----------------|------------------------|
| Class Search and Registration | Sel | ect a term then se | elect Continue. | Institution            |
|                               | 0   | Summer 2019        | Undergraduate   | Salem State University |
| My Weekly Schedule            | ۲   | Fall 2019          | Undergraduate   | Salem State University |
| Enrollment Dates              |     |                    |                 | Continue               |
| Make a Payment                | ⊠G  | io to top          |                 |                        |
| Course Catalog                |     |                    |                 |                        |
| Online University Catalog     |     |                    |                 |                        |
|                               |     |                    |                 |                        |
|                               |     |                    |                 |                        |

4. Find your enrollment date listed next to the session you are registered for. The enrollment date is listed under "Begins On".

| Student Homepage              | Enr                                                              | ollme            | ent Appoint                | tments                    | nts                 |                             |                        |                       |                       | 1 |  |  |  |  |  |  |
|-------------------------------|------------------------------------------------------------------|------------------|----------------------------|---------------------------|---------------------|-----------------------------|------------------------|-----------------------|-----------------------|---|--|--|--|--|--|--|
| Class Search and Registration | To view appointments and select Change.                          | enrolime         | ent dates for anothe       | er term, select the       | term and            |                             |                        |                       |                       |   |  |  |  |  |  |  |
| Enrollment Shopping Cart      | Spring 2021   Undergraduate   Salem State University Change Term |                  |                            |                           |                     |                             |                        |                       |                       |   |  |  |  |  |  |  |
|                               | Shopping Cart Appointme                                          | ents             |                            |                           |                     |                             |                        |                       |                       |   |  |  |  |  |  |  |
| My Weekly Schedule            | Session                                                          |                  | Appointment Begins         |                           |                     | Appointment Ends            |                        |                       |                       |   |  |  |  |  |  |  |
|                               | Regular Academic Session                                         |                  | October 7, 2020<br>12:00PM |                           | Janua<br>11:59      | January 25, 2021<br>11:59PM |                        |                       |                       |   |  |  |  |  |  |  |
| Enrollment Dates              |                                                                  |                  | 12.00111                   |                           |                     |                             |                        |                       |                       |   |  |  |  |  |  |  |
|                               | Enrollment Appointments                                          | 5                |                            |                           |                     |                             |                        |                       | 11                    |   |  |  |  |  |  |  |
| Make a Payment                | Session                                                          | A                | ppointment Begins          | Appointmen                | t Ends              | Max<br>Total<br>Units       | Max No<br>GPA<br>Units | Max<br>Audit<br>Units | Wait<br>List<br>Units |   |  |  |  |  |  |  |
| Course Catalog                | Regular Academic Session                                         | Nove<br>7:004    | mber 4, 2020<br>AM         | January 25, 20<br>11:59PM | 21                  | 19.00                       | 12.00                  | 8.0                   | 0                     |   |  |  |  |  |  |  |
|                               | Open Enrollment Dates by Session                                 |                  |                            |                           |                     |                             |                        |                       |                       |   |  |  |  |  |  |  |
|                               | Session                                                          |                  | Begins On                  |                           | Last Date to Enroll |                             |                        |                       |                       |   |  |  |  |  |  |  |
|                               | Winter Session - First                                           |                  | November 9, 2020           |                           | Janua               | January 6, 2021             |                        |                       |                       |   |  |  |  |  |  |  |
|                               | Winter Session - Online                                          |                  | November 9, 2020           |                           | Janua               | January 15, 2021            |                        |                       |                       |   |  |  |  |  |  |  |
|                               | Accelerated CPS I                                                |                  | November 9, 2020           |                           | Febru               | February 26, 2021           |                        |                       |                       |   |  |  |  |  |  |  |
|                               | Accelerated CPS II                                               |                  | November 9, 2020           |                           | April 1             | April 16, 2021              |                        |                       |                       |   |  |  |  |  |  |  |
|                               | Contract Session                                                 | Contract Session |                            | November 9, 2020          |                     | April 16, 2021              |                        |                       |                       |   |  |  |  |  |  |  |
|                               | Special Programs                                                 | Special Programs |                            | November 9, 2020          |                     | April 16, 2021              |                        |                       |                       |   |  |  |  |  |  |  |
|                               | Continuing and Graduate Stu                                      | idy              | November 9, 202            | 0                         | April 1             | 6, 2021                     |                        |                       |                       |   |  |  |  |  |  |  |
|                               | Third Quarter                                                    |                  | November 30, 2020          |                           | Febru               | February 19, 2021           |                        |                       |                       |   |  |  |  |  |  |  |
|                               | Regular Academic Session                                         |                  | November 30, 2020          |                           | April 1             | April 16, 2021              |                        |                       |                       |   |  |  |  |  |  |  |
|                               | Fourth Quarter                                                   |                  | December 1, 2020           |                           | April 2             | April 23, 2021              |                        |                       |                       |   |  |  |  |  |  |  |

Note: Full semester day classes are scheduled in the Regular Academic Session. Evening undergraduate and graduate courses are typically scheduled in the Continuing and Graduate Study Session. Please reach out to your advisor to make an advising appointment before the date of your enrollment appointment.